layout: post
title: "kindlepush\_bot 机器人使用指南"
aliases: "kindlepush\_bot 机器人使用指南"
tagline: ""
description: ""
category:
tags: [telegram, kindle, bot, ]
last\_updated:

推送邮箱绑定指南。

### 使用 163 邮箱作为推送邮箱

使用电脑登录 https://mail.163.com,右上角「设置」,选择「POP3/SMTP/IMAP」设置。

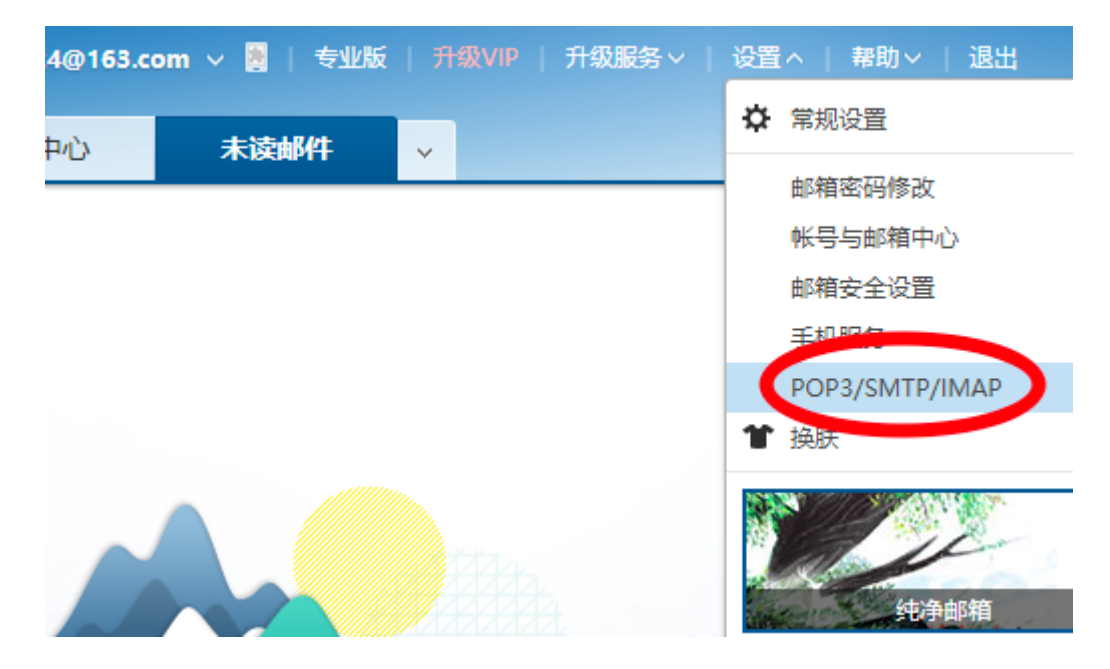

在设置中,勾选「POP3/SMTP 服务」,这个时候会弹出一个确认界面,点击确认,设置授权码。

|    | 应用中心            | 未读邮件                                            | 设置                            | × v    |                                          |
|----|-----------------|-------------------------------------------------|-------------------------------|--------|------------------------------------------|
| PO | P3/SMTP/IMAP    | 1. 勾选此处                                         |                               |        |                                          |
|    | 设置POP3/SMTP/IMA | P: DP3/SMTP<br>IMAP/SMTP<br>收取最近30天<br>温馨提示:请使用 | 段务<br>段务<br>■/件 ><br>目授权码登录第3 | 三方邮件客户 | "送                                       |
|    | 设置POP3/SMTP/IMA | P: 🕑 开启客户端删                                     | 除邮件提醒<br>融件时, 系统会             | 会通过邮件发 | 送提醒信息                                    |
|    |                 | 保存取                                             | Ť                             | 为了     | 提醒 × ※ ※ ※ ※ ※ ※ ※ ※ ※ ※ ※ ※ ※ ※ ※ ※ ※ ※ |
| 提示 | ŧ               |                                                 |                               |        | 或使用 网易官方邮件客户端<br>2. 点击确定                 |
|    | 服务器地均           | 止: POP3服务器: po<br>SMTP服务器: sm                   | p.163.com<br>tp.163.com       |        | <b>備</b> 定<br>取消                         |
|    |                 | IMAP服务器: ima                                    | ap.163.com                    |        |                                          |

开启「设置客户端授权码」,这个时候绑定的手机会收到一个短信。记住该授权码。

将完整的邮箱和授权码,作为发送者邮箱和发送者密码发送给机器人即可。

最后不要忘了到 Amazon 后台将自己的发送邮箱设置为可信邮箱。

在设置的时候如果遇到 (550, b'User has no permission') 错误。需要设置:

| 常规设置<br>邮箱密码修改<br>签名/电子名片<br>来信分类 | 授权码<br>授权码是用于登录第三方邮件客户端的专用密码。<br>适用于登录以下服务: POP3/IMAP/SMTP/Exchange/CardDAV/CalDAV服务。 |  |  |  |  |  |
|-----------------------------------|---------------------------------------------------------------------------------------|--|--|--|--|--|
| 信纸                                | 设置客户端授权码:                                                                             |  |  |  |  |  |
| □ 手机号码邮箱                          | ◎ 关闭(默认)                                                                              |  |  |  |  |  |
| 帐号与邮箱中心                           | 您已启用授权码,请使用授权码登录第三方邮件客户端                                                              |  |  |  |  |  |
| 邮箱安全设置                            | 重置授权码                                                                                 |  |  |  |  |  |
| 邮箱手机服务                            |                                                                                       |  |  |  |  |  |
| 反垃圾/黑白名单                          |                                                                                       |  |  |  |  |  |
| POP3/SMTP/IMAP                    | 2016-07-04 17:04:30 未停用                                                               |  |  |  |  |  |
| 客户端授权密码                           | 启用授权码,避免密码泄漏造成邮箱安全隐患,使用邮件客户端更安心。 <b>了解更多&gt;&gt;</b>                                  |  |  |  |  |  |
| 文件夹和标签                            |                                                                                       |  |  |  |  |  |

如果遇到 (535, b'Error: authentication failed') 错误,同样需要使用 163 邮箱的授权码,而不是密码。

### 使用 QQ 邮箱作为推送邮箱

为了你的帐户安全,更改QQ密码以及独立密码会触发授权码过期,需要重新获取新的授权码登录。

进入设置 -> 账户, 开启 POP3/SMTP 服务。

| POP3/IMAP/SMTP/ | Exchange/CardDAV/CalDAV服务                       |          |  |  |
|-----------------|-------------------------------------------------|----------|--|--|
| 开启服务:           | POP3/SMTP服务 (如何使用 Foxmail 等软件收发邮件?)             | 已开启 关闭   |  |  |
|                 | IMAP/SMTP服务 (什么是 IMAP,它又是如何设置? )                | 已关闭   开启 |  |  |
|                 | Exchange服务 (什么是Exchange,它又是如何设置? )              | 已关闭   开启 |  |  |
|                 | CardDAV/CalDAV服务 (什么是CardDAV/CalDAV,它又是如何设置? )  | 已关闭   开启 |  |  |
|                 | (POP3/IMAP/SMTP/CardDAV/CalDAV服务均支持SSL连接。如何设置?) |          |  |  |
|                 | 温馨提示:登录第三方客户端时,密码框请输入"授权码"进行验证⑦。生成授权码           |          |  |  |
| 收取选项:           | 最近30天 ↓ ◆ 的邮件<br>□ 收取"我的文件夹"                    |          |  |  |
|                 | □ 收取"QQ邮件订阅"                                    |          |  |  |
|                 | □ SMTP发信后保存到服务器                                 |          |  |  |
|                 | (以上收取选项对POP3/IMAP/SMTP/Exchange均生效。了解更多)        |          |  |  |
|                 | □ 收取垃圾邮件隔离提醒                                    |          |  |  |
|                 | (该收取选项只对POP3生效。我使用了IMAP/Exchange协议,怎么办?)        |          |  |  |
| 同步选项:           | □ 禁止收信软件删信(为什么会有收信软件删信?)                        |          |  |  |
|                 | (该收取选项只对POP3生效。)                                |          |  |  |

根据提示验证密码。

获取授权码。

### 使用 Gmail 作为推送邮箱

建议开启二步验证后使用专有密码来设置 kindlepush\_bot 的发送密码。

首先登录:

• https://myaccount.google.com/

选择「安全性]

| Google 帐号                                    | <b>Q</b> 搜索 Google 帐号 | Panacoogo I J w S Menakk                   |                    |   |
|----------------------------------------------|-----------------------|--------------------------------------------|--------------------|---|
| <ul> <li>首页</li> <li>千人信息</li> </ul>         |                       | 宣看安全事件                                     |                    |   |
| <ul> <li>数据和个性化</li> <li>安全性</li> </ul>      |                       | 登录 Google                                  |                    |   |
| <ul> <li>二 用户和分享</li> <li>一 付款和订阅</li> </ul> |                       | 59 1.0                                     |                    |   |
| (j) ¥Ŧ                                       |                       | 密吗<br>———————————————————————————————————— | 上次更成時間:2014年11月11日 | > |
|                                              |                       | 应用专用密码                                     | 无                  | > |

点击应用专用密码。中间可能需要重新输入密码。

## ← 应用专用密码

应用专用密码能让您通过设备上不支持两步验证的应用登录 Google 帐号。您只需要输入该密码一次,因此不必记住它。了解详情

| 您没有任何应用专用密码。          |   |      |  |   |  |  |    |  |
|-----------------------|---|------|--|---|--|--|----|--|
| 选择您要为其生成应用专用密码的应用和设备。 |   |      |  |   |  |  |    |  |
| 选择应用                  | ~ | 选择设备 |  | Ŧ |  |  |    |  |
|                       |   |      |  |   |  |  | 生成 |  |
|                       |   |      |  |   |  |  |    |  |

选择自定义名称:

# ← 应用专用密码

应用专用密码能让您通过设备上不支持两步验证的应用登录 Google 帐号。您只需要输入该密码一次,因此不必记住它。 了解详情

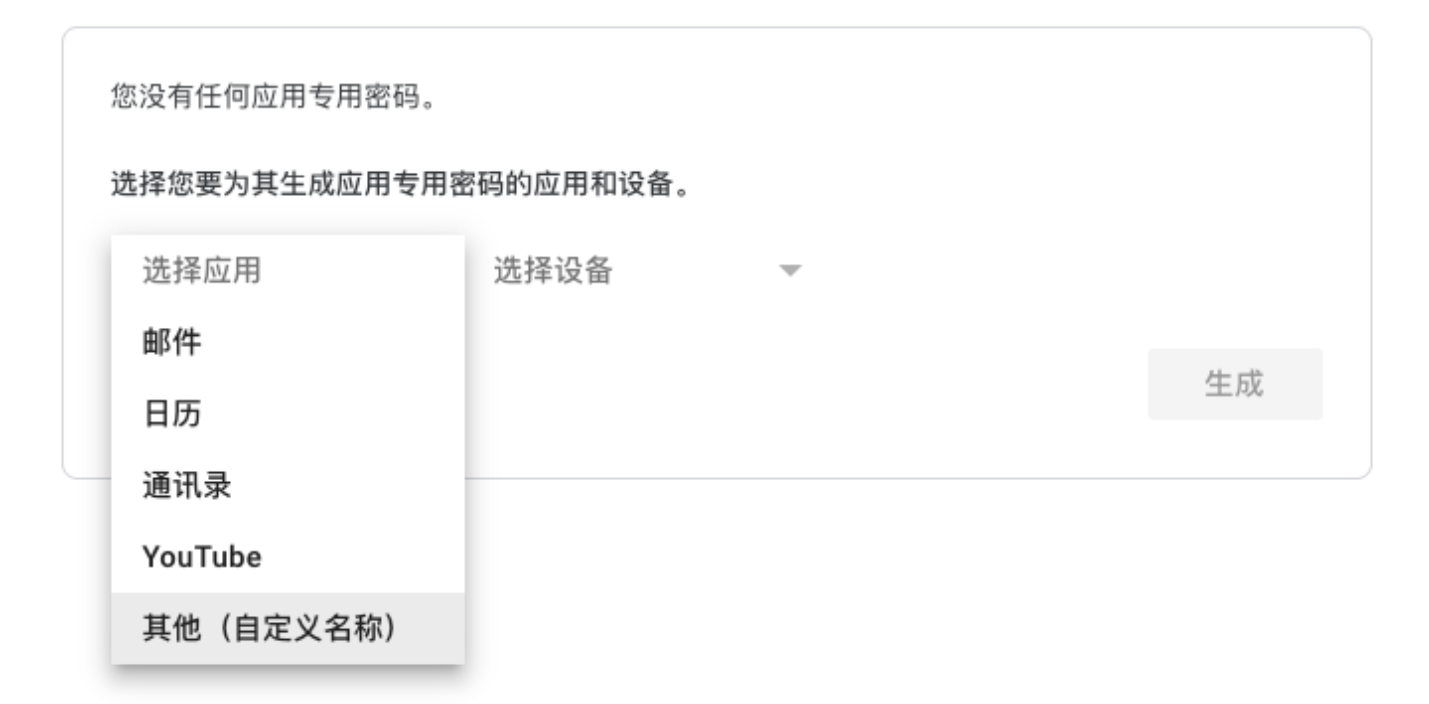

输入 kindlepush\_bot, 获取一次性的验证码。

使用 Gmail 密码

登录 Gmail 账户

在设置页面开启 less secure apps https://www.google.com/settings/security/lesssecureapps

### ← Less secure app access

Some apps and devices use less secure sign-in technology, which makes your account vulnerable. You can turn off access for these apps, which we recommend, or turn it on if you want to use them despite the risks. Google will automatically turn this setting OFF if it's not being used. Learn more

Allow less secure apps: ON

然后登录 https://accounts.google.com/DisplayUnlockCaptcha 根据提示进行设置